## Créer une adresse mèl à la poste pour participer aux exercices b2i proposés par les AML et le CDDP

## Connectez-vous à l'adresse : "www.laposte.net"

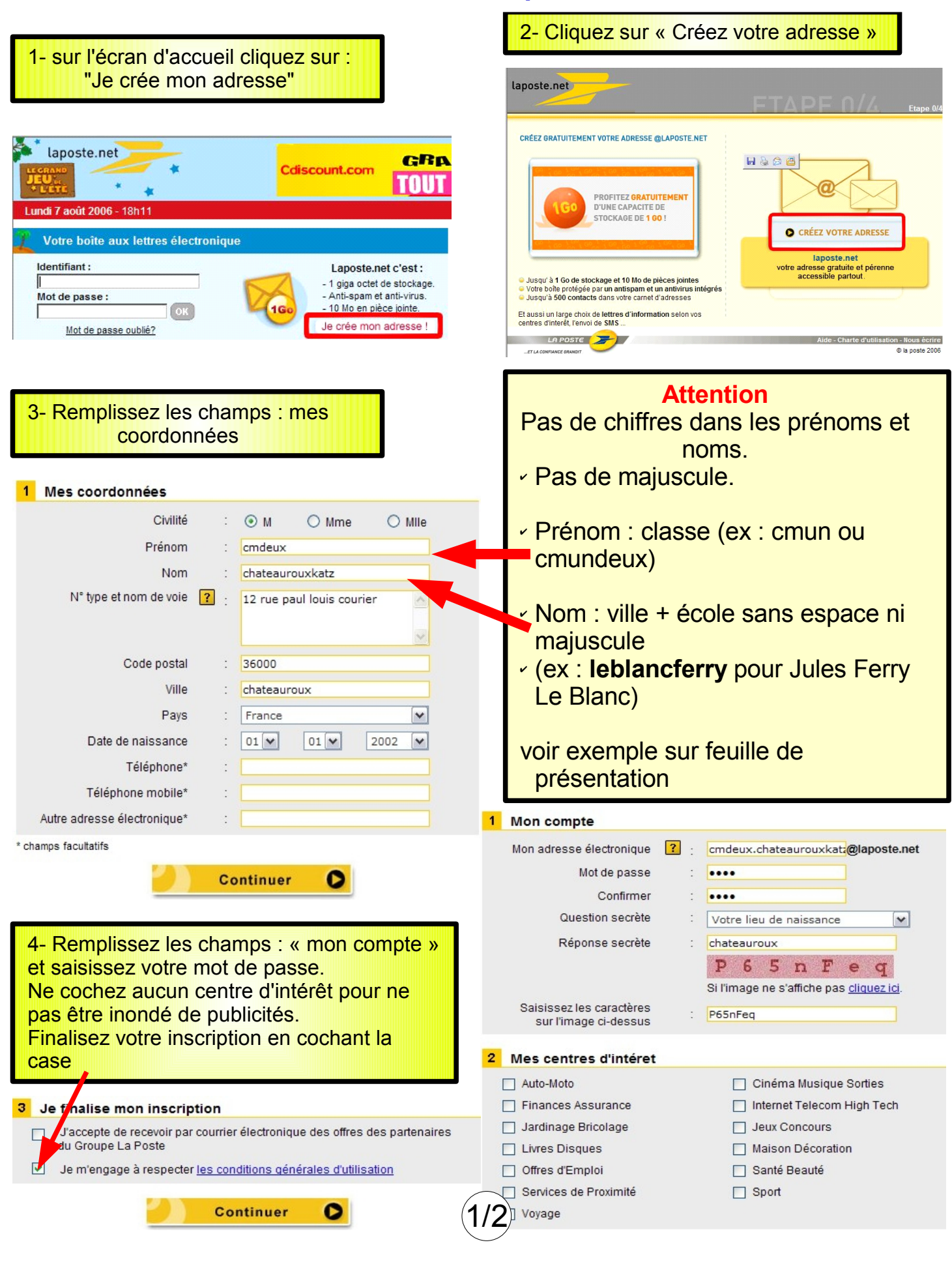

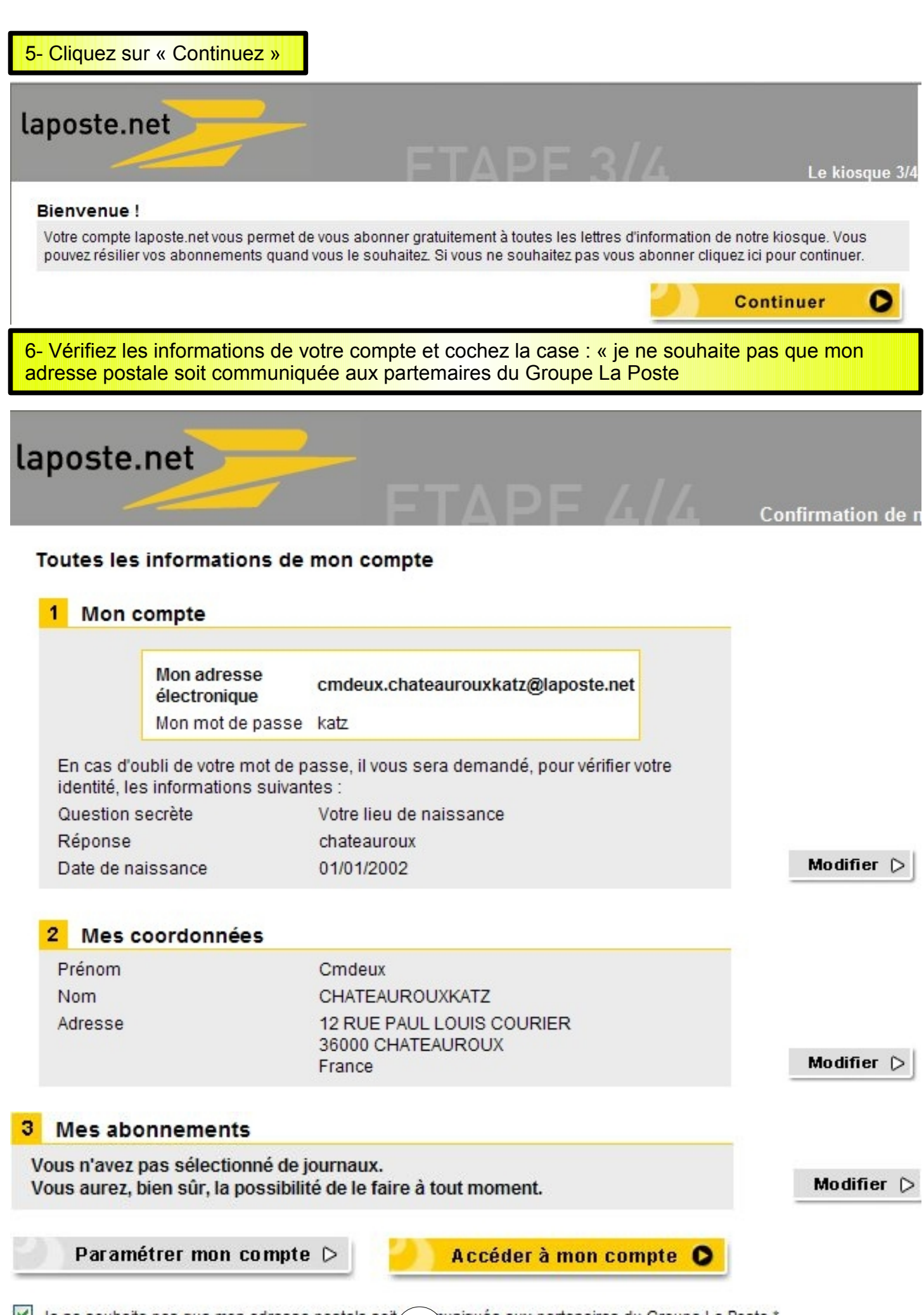

Je ne souhaite pas que mon adresse postale soit 2/2 uniquée aux partenaires du Groupe La Poste.\*